| NUTH SOP:       | Check that a document has been sent in e-Record | Version:     | 0.2            |
|-----------------|-------------------------------------------------|--------------|----------------|
| Document Owner: | Chris Plummer                                   |              |                |
| Creation date   | 27 September 2023                               | Review date: | September 2024 |

## Check a document has been sent in e-Record

## Purpose

This standard operating procedure sets out how you can check that a document has been sent in e-Record.

## Procedure

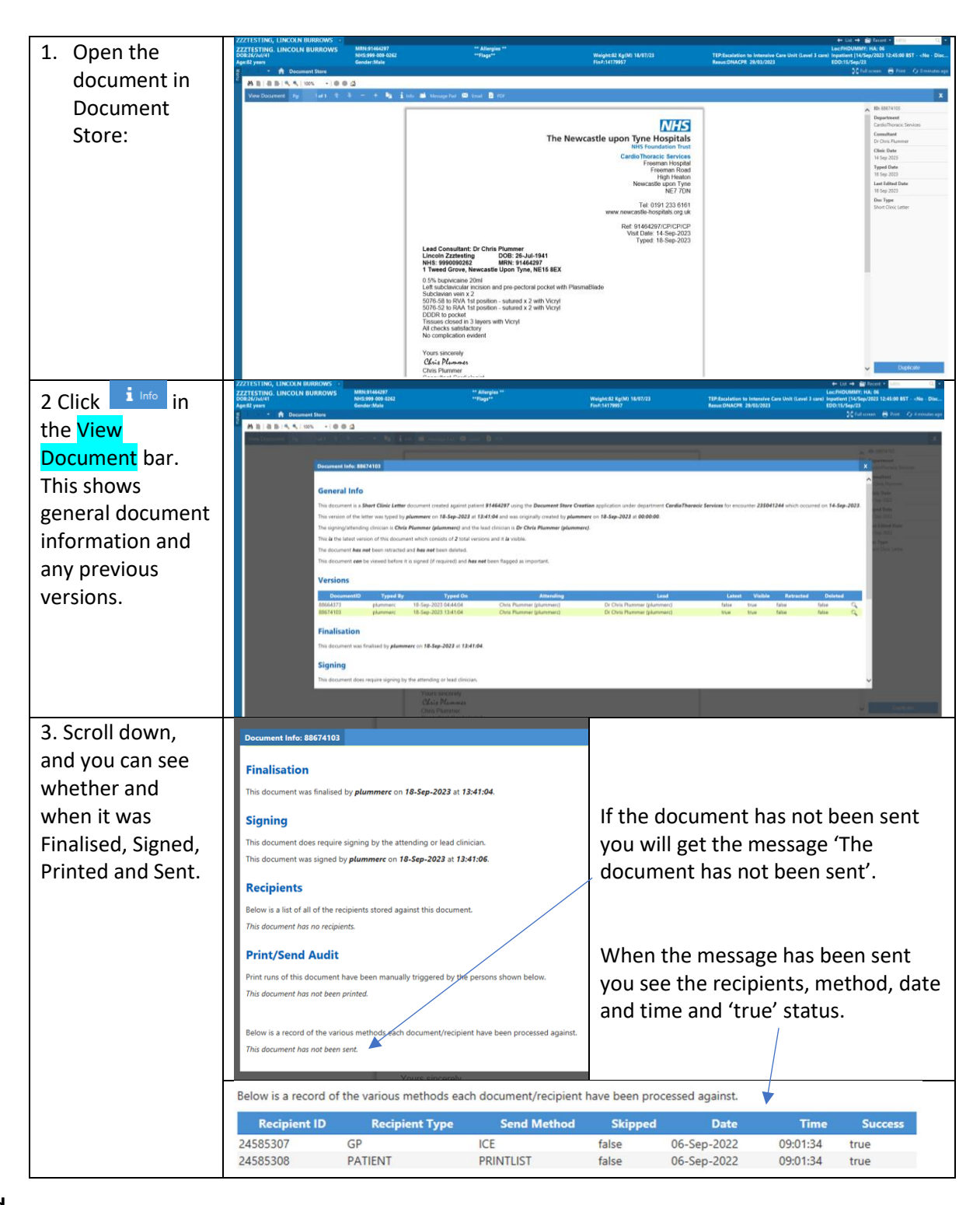